The PHS Policy (IV,B,7) and the AWAR (2.3,c,7) require PIs to seek IACUC approval for protocol modifications. The purpose of a protocol amendment is to modify a previously approved animal use protocol. All animal procedures, manipulations, and actions must have documented IACUC approval prior to b

Referencing the diagram below, select 'University of Denver (DU) IACUC , Denver, CO Documents for Researchers' from the 'Select a Library' drop-down menu.

|                                                                                                    | Decignor    |
|----------------------------------------------------------------------------------------------------|-------------|
|                                                                                                    |             |
| ▼ 1052012-1 Work in progress (Not submitted)                                                                                                    | Package:    |
| ing the statement where a construction of the statement of the statement o |             |
|                                                                                                    |             |
| This the Dissect Star with the Dissect Star with the Dissect Star  |             |
| Download blank forms, document templates and reference materials to assist you in assembling your documen                                                                                                    | it package. |
| Select a Library: University of Denver (DU) IACUC, Denver, CO ✔                                                                                                    |             |
|                                                                                                    |             |
| Document: Download                                                                                                    |             |
|                                                                                                    |             |

Next, Select a Document : choose either Form – Amendment (Non -Personnel; Changes in procedures, 35 Td (00)-17.6 (cat)-6.3 (i) Td (00)-5.5 (n)-5.4 (s,)-1.1 post 2he (amputimenti) and 2r (Step .5 (a35 Td (0 n)-5.2 Documents in this Package

|                                                                                                    | Decignor    |
|----------------------------------------------------------------------------------------------------|-------------|
|                                                                                                    |             |
| ▼ 1052012-1 Work in progress (Not submitted)                                                             | Package:    |
| Click to add.a.package.description or notes                                                              |             |
|                                                                                                    |             |
| I Hills Konnel Roomin J., Obers. (n                                                                      |             |
| Download blank forms, document templates and reference materials to assist you in assembling your docume | nt package. |
| Select a Library: University of Denver (DU) IACUC, Denver, CO 🗸                                          |             |
|                                                                                                    |             |
| Document: Download                                                                                       |             |
|                                                                                                    |             |

As an optional feature - click on the yellow icon to add a package description or notes (i.e. Amendment Application)

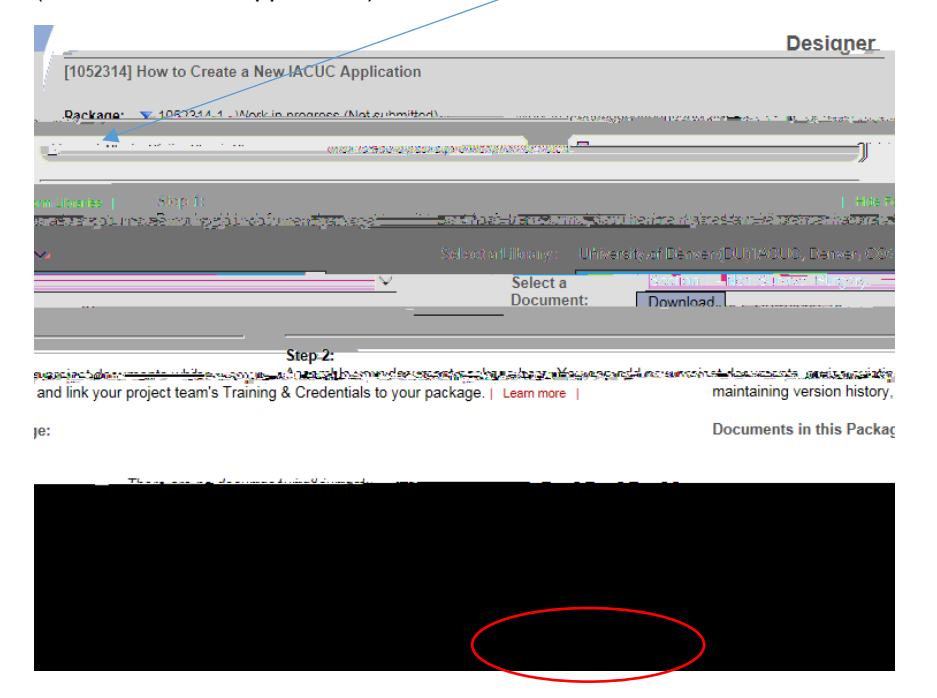

Continue to assemble your submission package through adding other forms from the IACUC Library relevant to your research project (i.e., Section L – Non-Survival Surgery) until all documents have been added.

Repeat the steps to attach new documents until all documents have been uploaded to your package. If you need to modify or change a document, utilize the following icons:

| Doodinging in this i donage | Do | cu | men | ts | in | this | Pac | kage | ÷ |
|-----------------------------|----|----|-----|----|----|------|-----|------|---|
|-----------------------------|----|----|-----|----|----|------|-----|------|---|

| Document Type                        | Description                                      | Last<br>Modified       |               |
|--------------------------------------|--------------------------------------------------|------------------------|---------------|
| ▼ (please select)                    | Section M - Non-Surgical Procedures.pdf          | 04/13/2017<br>02:36 PM | <u></u> 입 🖉 🗙 |
| <ul> <li>Application Form</li> </ul> | Section A - Main IACUC Protocol Template (8).pdf | 04/13/2017<br>02:10 PM | 🗋 🗘 🥢 🗙       |
| ▼ Other                              | Section G - Personnel Qualifications Form.pdf    | 04/13/2017<br>02:11 PM | 🗋 🗘 🖉 🗙       |
| ▼ Other                              | Section L - Non-Su                               |                        | 12/           |

- To remove a document from this package, click on the red
- To revise document click on the pencil icon
- To view the document click on the paper icon
- To view and manage different versions of a document click on the icon 4

Step 7:

Then click the 'Continue ' button. In the Submission type drop-down menu, select 'AMENDMENT/MODIFICATION' and click 'Submit'. You may also send any comments or special requests to the IACUC before clicking 'Submit'.

|                              | Submit Dack                                                              | - 000  |
|------------------------------|--------------------------------------------------------------------------|--------|
|                              | [1052314-21 How to Create a New IACUC Application                        |        |
| owing users at University of | Denver (DU) IACUC will be automatically potified of your submission:     | The fo |
|                              | Skarda, Jay<br>Travis, Mary<br>Submission Type: * Amendment/Modification |        |
|                              | Your Comments: Submit Cancel                                             |        |

Once you hit the 'Submit' button, you will be given a confirmation showing the date and the individuals who received your submission.

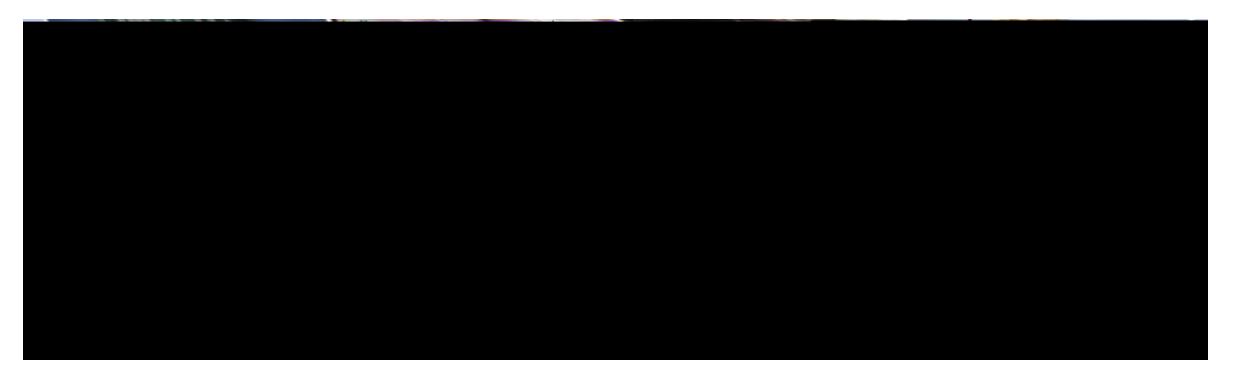

Keep in mind that once you click 'Submit' your study is now locked and you are not allowed to attach any other documents or make revisions. Take the time to be sure all documents are attached and in the final version prior to submitting. Any incomplete submissions will not be reviewed by the IACUC and will be returned for corrections. If you need to make any changes after the package has been submitted and locked, please contact the IACUC Office at 303-871-2121 to request to have the package unlocked.

The IACUC Office does not have the administrative ability to load document in an IRBNet package on behalf of the PBoft any other research team member.

## Step 9: SUBMISSION CONFIRMATION

To review what has been sent, click PROJECT OVERVIEW. The submission will be under 'Pending review' status until a decision has been made . Once a decision letter is formulated, an email will be sent to everyone who has full access and the letter and any supporting documents can be printed.